# CamConnect

# **User Manual - English**

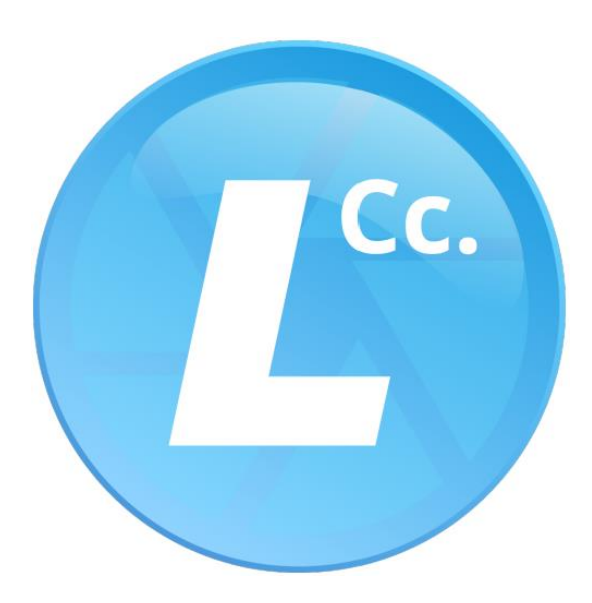

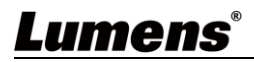

# **Table of Contents**

| Chapter 1             | System Requirements                                            | 2      |  |  |
|-----------------------|----------------------------------------------------------------|--------|--|--|
| 1.10p                 | erating System Requirements                                    | 2      |  |  |
| 1.2 Sys<br>Chapter 2  | tem Hardware Requirements<br>System Connection and Application | 2<br>3 |  |  |
| 2.1Sys                | tem Connection                                                 | 3      |  |  |
| 2.2Sce                | nario                                                          | 3      |  |  |
| Chapter 3             | Support Devices                                                | 4      |  |  |
| 3.1 <b>S</b> hu       | ıre Microphone System                                          | 4      |  |  |
| 3.2 <b>Se</b> r       | nheiser Microphone System                                      | 4      |  |  |
| Chapter 4             | Operation Interface Description                                | 5      |  |  |
| 4.1Ma                 | in Screen                                                      | 5      |  |  |
| 4.2 PTZ               | Control                                                        | 6      |  |  |
| Chapter 5             | Troubleshooting                                                | 7      |  |  |
| Copyright Information |                                                                |        |  |  |

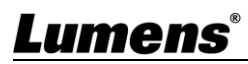

### 1.1 Operating System Requirements

- Windows 10
- Windows 11

### 1.2 System Hardware Requirements

| ltem            | Requirements                     |  |
|-----------------|----------------------------------|--|
| СРИ             | CPU: Intel i5 / i7 above         |  |
| Memory          | Memory: 4GB RAM                  |  |
| Free Disk Space | 1GB Free Disk Space              |  |
| Ethernet        | Min Screen Resolution: 1920x1080 |  |

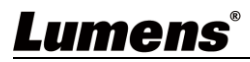

### Chapter 2 System Connection and Application

### 2.1 System Connection

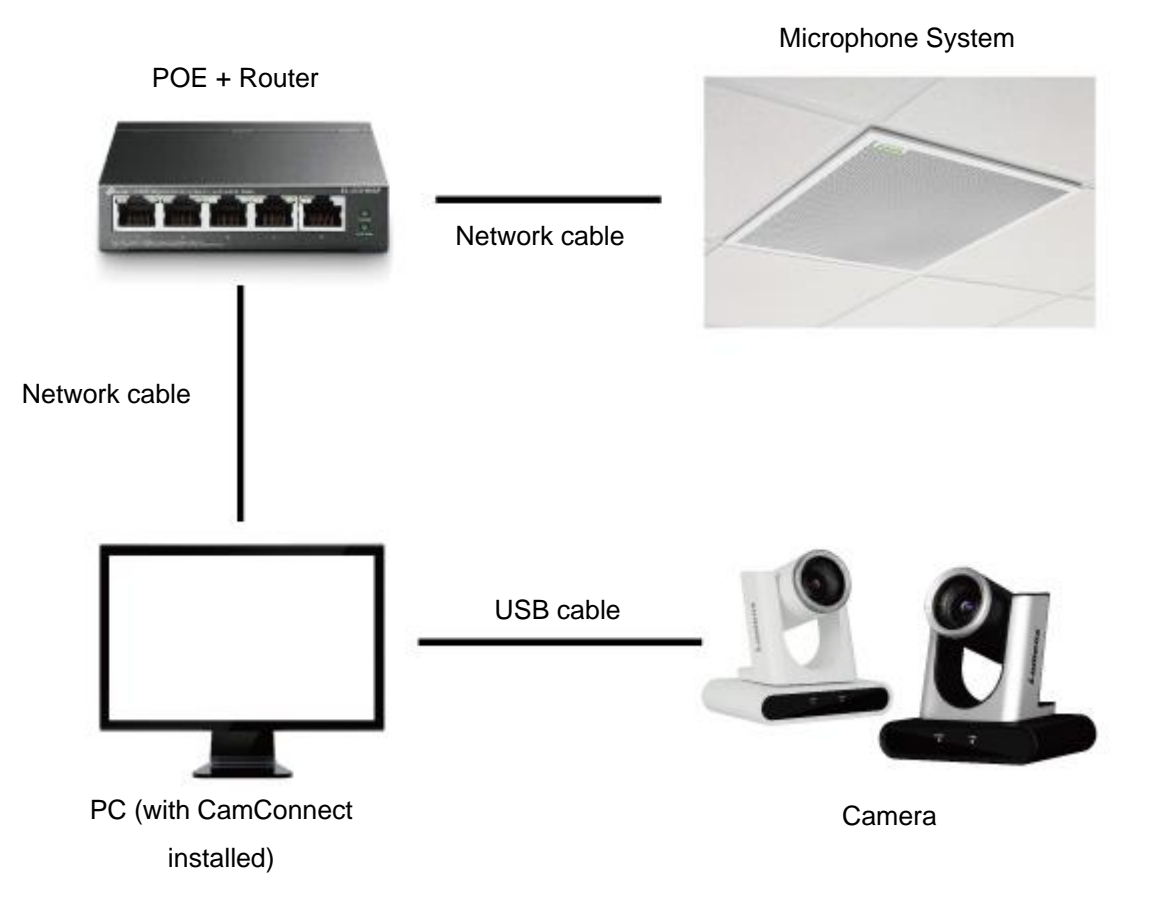

2.2 Scenario

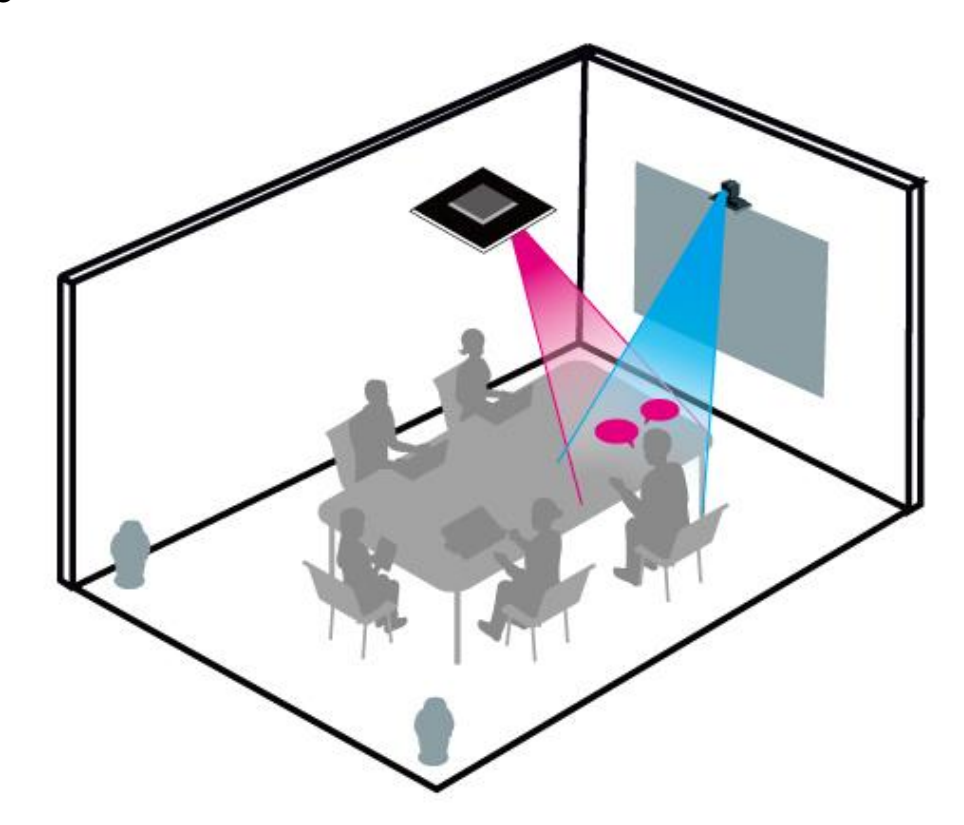

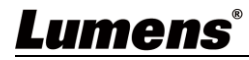

## **Chapter 3 Support Devices**

#### 3.1 Shure Microphone System

- Shure MXA310 Table Array Microphone
- Shure MXA910 Ceiling Array Microphone
- Shure MXA920 Ceiling Array Microphone

#### 3.2 Sennheiser Microphone System

Sennheiser TeamConnect Ceiling 2 (TCC2) Ceiling Microphone

<Note> When using TCC2 with CamConnect, please set and configure the channels on the Sennheiser Control Cockpit software first.

CamConnect is divided into 8 equal parts according to Senheisser's horizontal angle of view. They correspond to CamConnect Array Azimuth 1 to 8.

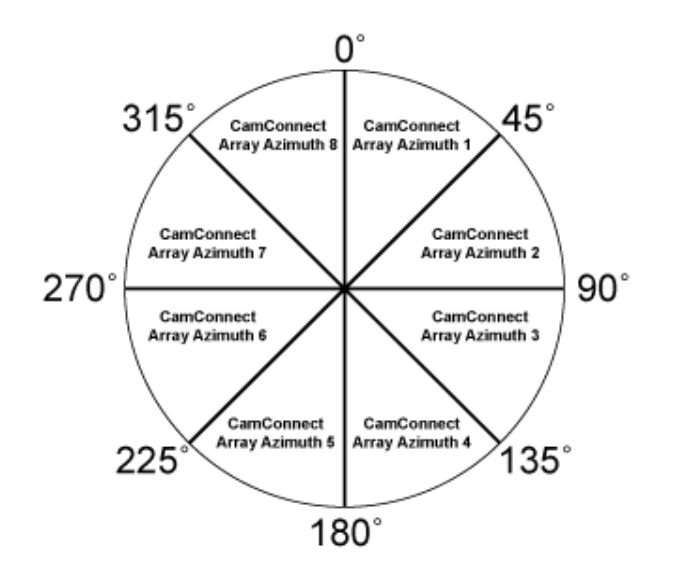

If the forbidden area is enabled on the Sennheiser Control Cockpit software, the corresponding position of CamConnect will also be affected. Example: If the forbidden area is set to 0° to 60°, the audio signal from 0° to 45° of CamConnect Array Azimuth 1 and 45° to 60° of Array Azimuth 2 will be ignored.

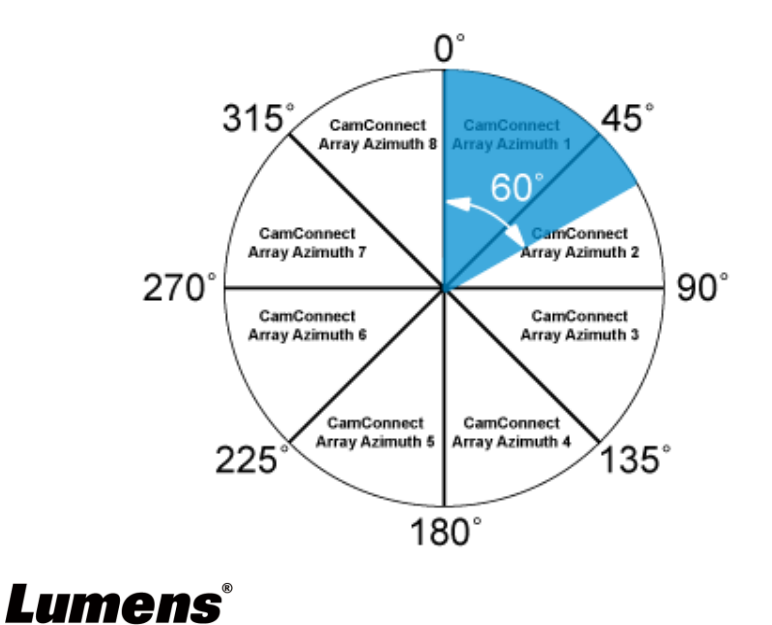

## Chapter 4 Operation Interface Description

### 4.1 Main Screen

|    | 🕐 CamConr      | nect 6 0 _ X                                                                                       |
|----|----------------|----------------------------------------------------------------------------------------------------|
|    | 1 Sound Devi   | Ce Array POS Cam Preset                                                                            |
|    | Support Dev    | vice : Shure: MXA910 V 1 1                                                                         |
|    | Devic          | e IP : 2 2                                                                                         |
|    |                | Link:                                                                                              |
|    |                |                                                                                                    |
|    |                |                                                                                                    |
|    |                |                                                                                                    |
|    |                | 8 8                                                                                                |
|    |                | Apply                                                                                              |
|    | 3              | odel Name Connected                                                                                |
|    |                | C-R30,V1 Link                                                                                      |
|    |                |                                                                                                    |
|    |                |                                                                                                    |
|    |                | (4)                                                                                                |
|    |                | PTZ Control                                                                                        |
|    |                |                                                                                                    |
| No | ltem           | Function Descriptions                                                                              |
|    |                | 1.1 Support Device: The following brands and models are supported                                  |
| 1  | Microphone     | Sindle: MXA910_MXA920_MXA310     Sennhiser: TCC2                                                   |
|    | Device         | 1.2 Device IP: IP location of the microphone device                                                |
|    |                | 1.3 Link: On/Off<br>After the microphone device is connected, the camera can be controlled to turn |
|    |                | to the corresponding position according to the microphone detection position.                      |
|    | Preset setting | There will be a green light at the front of the detection position.                                |
| 2  |                | Array POS: For Snure microphones     Array Azimuth: For Sennheiser microphones                     |
|    |                | Click the camera preset and modify Sennheiser microphone Array Azimuths                            |
|    |                | manually. Then click [Apply] when completed.                                                       |
|    |                | 3.1 When disconnected, click [Link] to connect the camera and perform PTZ                          |
|    |                | control.                                                                                           |
|    |                | Model Name Connected                                                                               |
| 3  | Searching      | VC-R30,V1 Link                                                                                     |
|    |                | 3.2 When connected, click [ <b>Disconnect]</b> to stop the connection.                             |
|    |                | Model Name Connected                                                                               |
|    |                | VC-R30,V1 Disconnect                                                                               |
| 4  | DTZ Control    | Click to enable PTZ control                                                                        |
| 4  |                | Refer to <u>4.2 PTZ Control</u> for function description                                           |
| 5  | About          | Displaying software version information                                                            |
|    | 1              | The recommend support, prease searning wreque on the page for assistance                           |

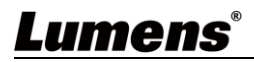

#### 4.2 PTZ Control

| CamConnect                                                                                                    |                                                                                                    | • × <mark>8</mark>                                                                                                    |  |  |
|----------------------------------------------------------------------------------------------------|----------------------------------------------------------------------------------------------------|----------------------------------------------------------------------------------------------------|--|--|
| Calification     Image: Contraction     Image: Contraction |                                                                                                    |                                                                                                    |  |  |
|                                                                                                    |                                                                                                    | ▲ 5 6 AF/MF Focus+ Focus-<br>7 8 9<br>Zoom ⊕ ⊖<br>7<br>7<br>7<br>7<br>8<br>7<br>7<br>8<br>9<br>7<br>8<br>9<br>7<br>7<br>8<br>9<br>7<br>7<br>7<br>7<br>7<br>7<br>7<br>7<br>7<br>7<br>7<br>7<br>7                                                                                                    |  |  |
| No                                                                                                    | Item                                                                                                    | 4       5       6       AF/MF_Focus+ Focus-         7       8       9       Zoom       Q         0       Set       Zoom       Q       Q         Function Descriptions                                                                                                    |  |  |
| <b>No</b>                                                                                                    | Item<br>Preview window                                                                                                    | 4       5       6       AF/MF_Focus+ Focus-         7       8       9       Zoom       9         Zoom       9       9       9       9         T       0       Set       Zoom       9       9         Function Descriptions       0       Display the screen currently captured by the camera                                                                                                    |  |  |
| No<br>1<br>2                                                                                                    | Item<br>Preview window<br>L/R Direction                                                                                                    | 4       5       6       AF/MF_Focus+ Focus-         7       8       9       Zoom       9         Zoom       9       9       9       7         Set       Zoom       9       9       7         Set       Zoom       9       9       7         Set       Zoom       9       9       7         Jona       Set       Zoom       9       9         Jona       Set       Zoom       9       9         Jona       Set       Zoom       9       9         Jona       Set       Zoom       9       9         Jona       Set       Zoom       9       9         Jona       Set       Zoom       9       9         Jona       Set       Zoom       9       9         Jona       Set       Zoom       9       9         Jona       Set       Zoom       9       9       9         Jona       Set       Zoom       9       9       9         Jona       Zoom       Set       Zoom       9       9         Jona       Zoom       Set       Zoom       9                                                           |  |  |
| No<br>1<br>2<br>3                                                                                                    | Item<br>Preview window<br>L/R Direction<br>Mirror / Flip                                                                                        | AF/MF       Focus+       Focus+         7       8       9       Zoom       Q       Q         Zoom       Q       Q       Q       Q       Q         Function Descriptions       Display the screen currently captured by the camera       L/R Direction / Normal         Set image mirroring/flip       Set image mirroring/flip       Display flip       Display flip                                                                                                    |  |  |
| No<br>1<br>2<br>3<br>4                                                                                                    | Item Preview window L/R Direction Mirror / Flip Pan/Tilt/Home                                                                                   | Image mirroring/flip         Adjust the Pan/Tilt position of the camera screen         Click [Home] key                                                                                                    |  |  |
| No<br>1<br>2<br>3<br>4<br>5                                                                                                    | Item         Preview window         L/R Direction         Mirror / Flip         Pan/Tilt/Home         Preset setting                            | 4       5       6       AF/MF       Focus+       Focus+         7       8       9       Zoom       ©       ©       0         Image Network       9       ©       ©       ©       0       0         Image Network       0       set       Image Network       0       0       0       0         Image Network       0       set       Image Network       0       0       0       0       0       0       0       0       0       0       0       0       0       0       0       0       0       0       0       0       0       0       0       0       0       0       0       0       0       0       0       0       0       0       0       0       0       0       0       0       0       0       0       0       0       0       0       0       0       0       0       0       0       0       0       0       0       0       0       0       0       0       0       0       0       0       0       0       0       0       0       0       0       0       0       0       0       0 |  |  |
| No<br>1<br>2<br>3<br>4<br>5<br>6                                                                                                    | Item         Preview window         L/R Direction         Mirror / Flip         Pan/Tilt/Home         Preset setting         AF/MF              | Image mirroring/flip         Adjust the Pan/Tilt position of the camera screen         Click [Home] key         Click the number keys directly to call the preset         • Save preset: Click [Set] first and then a number key         • Clear preset: Click [Image Direction for the camera and then a number key         Switch to Auto Focus/Manual Focus. Focus can be adjusted in Manual.                                                                                                    |  |  |
| No<br>1<br>2<br>3<br>4<br>5<br>6<br>7                                                                                                    | Item         Preview window         L/R Direction         Mirror / Flip         Pan/Tilt/Home         Preset setting         AF/MF         Zoom | 4       5       6       AF/ME       Focus+       Focus-         7       8       9       Zoom       Q       Q         200       9       Q       Q       Q       Q         Function Descriptions         Display the screen currently captured by the camera         L/R Direction / Normal       Set image mirroring/flip         Adjust the Pan/Tilt position of the camera screen       Click [Home] key         Click the number keys directly to call the preset       • Save preset: Click [Set] first and then a number key         • Clear preset: Click [Set] first and then a number key       first and then a number key         Switch to Auto Focus/Manual Focus. Focus can be adjusted in Manual.       Zoom In/Zoom Out ratio                                                                                                    |  |  |

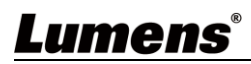

## Chapter 5 Troubleshooting

This chapter describes problems you may encounter while using Lumens CamConnect. If you have questions, please refer to related chapters and follow all the suggested solutions. If the problem still occurred, please contact your distributor or the service center.

| NO | Problems                        | Solutions                                                            |
|----|---------------------------------|----------------------------------------------------------------------|
| 1. |                                 | 1. Check the power supply of camera or PoE power supply is           |
|    | Unable to search camera devices | stable.                                                              |
|    |                                 | 2. Make sure the PC is connected to the camera with the USB cable    |
|    |                                 | 3. Replace the cables and make sure they are not faulty              |
| 2. | No response from the microphone | Make sure the microphone device is connected (Link)                  |
|    | detection position              |                                                                      |
|    |                                 | 1. Make sure the Array Azimuth settings in the CamConnect            |
| 3. | When using with a Sennhesier    | software include that angle position                                 |
|    | microphone, no response at the  | 2. Make sure if the angle is set as the forbidden area on Sennhesier |
|    | specific angle                  | Control Cockpit software. Refer to 3.2 Sennhesier Microphone         |
|    |                                 | System for details.                                                  |

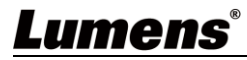

# **Copyright Information**

Copyrights © Lumens Digital Optics Inc. All rights reserved.

Lumens is a trademark that is currently being registered by Lumens Digital Optics Inc.

Copying, reproducing or transmitting this file is not allowed if a license is not provided by Lumens Digital Optics Inc. unless copying this file is for the purpose of backup after purchasing this product.

In order to keep improving the product, the information in this file is subject to change without prior notice.

To fully explain or describe how this product should be used, this manual may refer to names of other products or companies without any intention of infringement.

Disclaimer of warranties: Lumens Digital Optics Inc. is neither responsible for any possible technological, editorial errors or omissions, nor responsible for any incidental or related damages arising from providing this file, using, or operating this product.

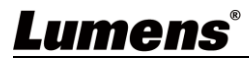